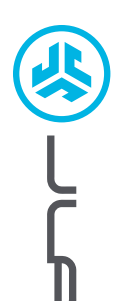

## We love that you are rocking JLab! We take pride in our products and fully stand behind them.

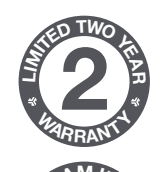

### YOUR WARRANTY

All warranty claims are subject to JLab authorization and at our sole discretion. Retain your proof of purchase to ensure warranty coverage.

#### **CONTACT US**

Reach out to us at support@jlab.com
or visit jlab.com/contact

# **REGISTER TODAY**

jlab.com/register Product updates | How-to tips FAQs & more

# SETUP

JBUDS ERGONOMIC MOUSE

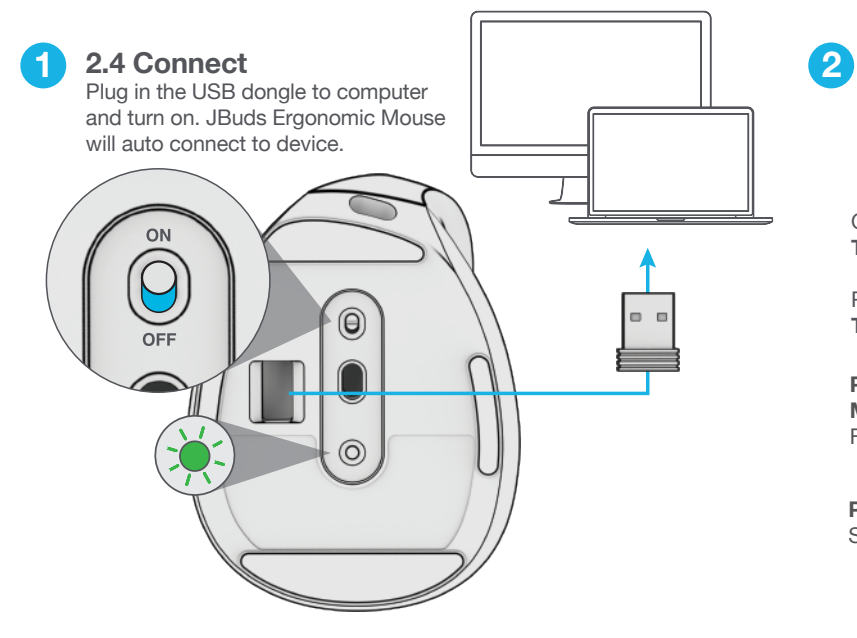

# Bluetooth Connect

Quick Press to toggle to \$ 1 or \$ 2 Then Press Hold to enter Pairing Mode (Flashing light) Select "JBuds Ergo Mouse" in device settings

#### QUICK PRESS TO TOGGLE

PRESS HOLD TO PAIR

PAIRING MODE: Flashing

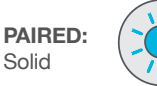

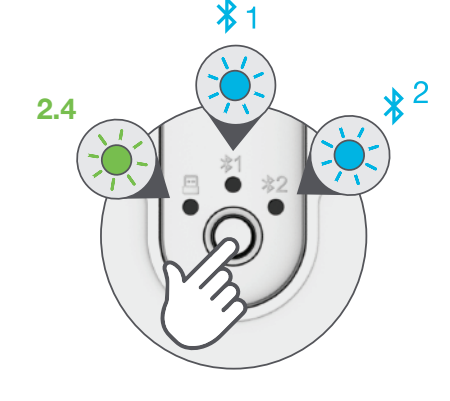

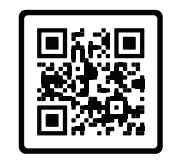

### Have a JLab Epic or JBuds Keyboard?

Scan the QR code to learn how to pair both your devices with just one dongle.

## **CHARGING**

### **INTERFACE**

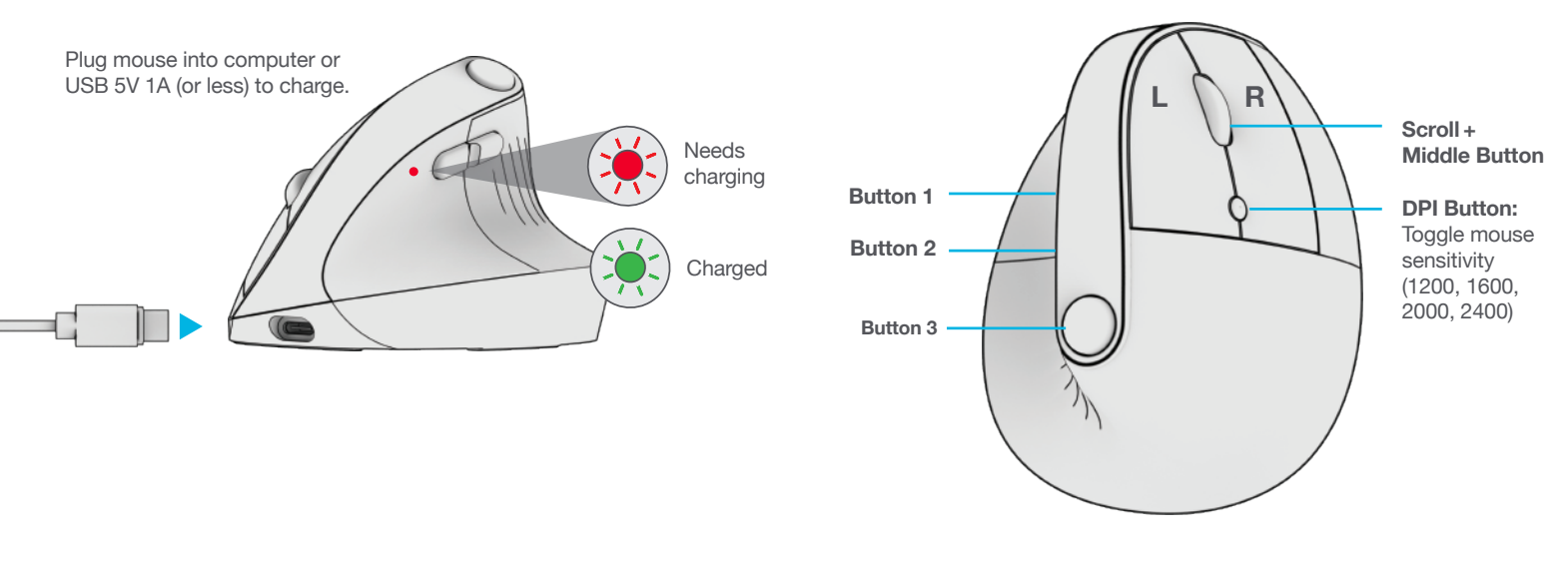

Download JLab Work App (for Mac and PC) to fully customize JBuds Ergonomic Mouse at:

### JLAB.COM/SOFTWARE

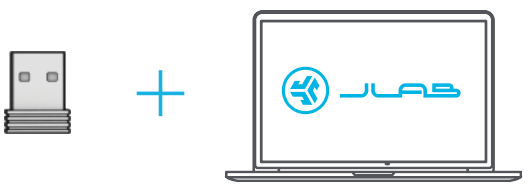

(Plug 2.4 dongle in to customize software)

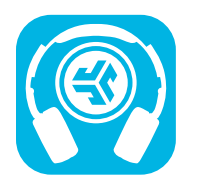

Shop products | Product alerts | Burn-in your headphones

JLab Store + Burn-in Tool

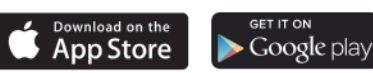